## Micro-Projet d'Informatique Industrielle S7

Nadia Aït Ahmed, David Delfieu

October 16, 2023

nan

< 3 >

1 / 49

・ロト ・日 ・ ・ 回 ・

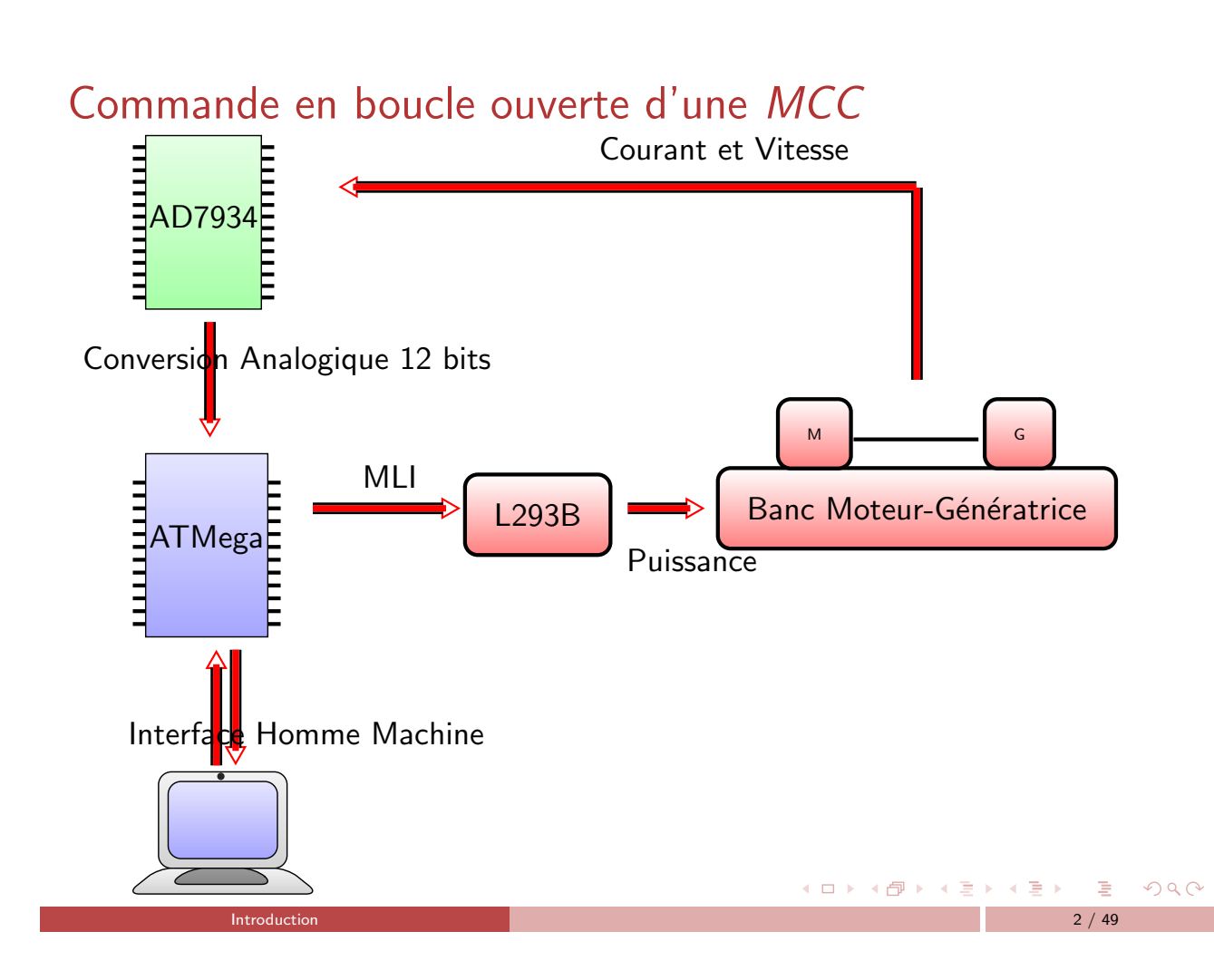

#### Conversationnel sous Arduino

- Bibliothèque serial
- Moniteur Serie
- Algorithme du conversationnel
- Traceur serie

#### 2 Génération de la MLI

- Hacheur et MCC
- Programmation du Timer de l'ATMEGA2560
- Les Timers

#### 3 Le Convertisseur AD7934

- Le brochage
- Entrées du CAN
- L'interface parallèle
- Programmation de l'AD7934

## Conversationnel sous Arduino

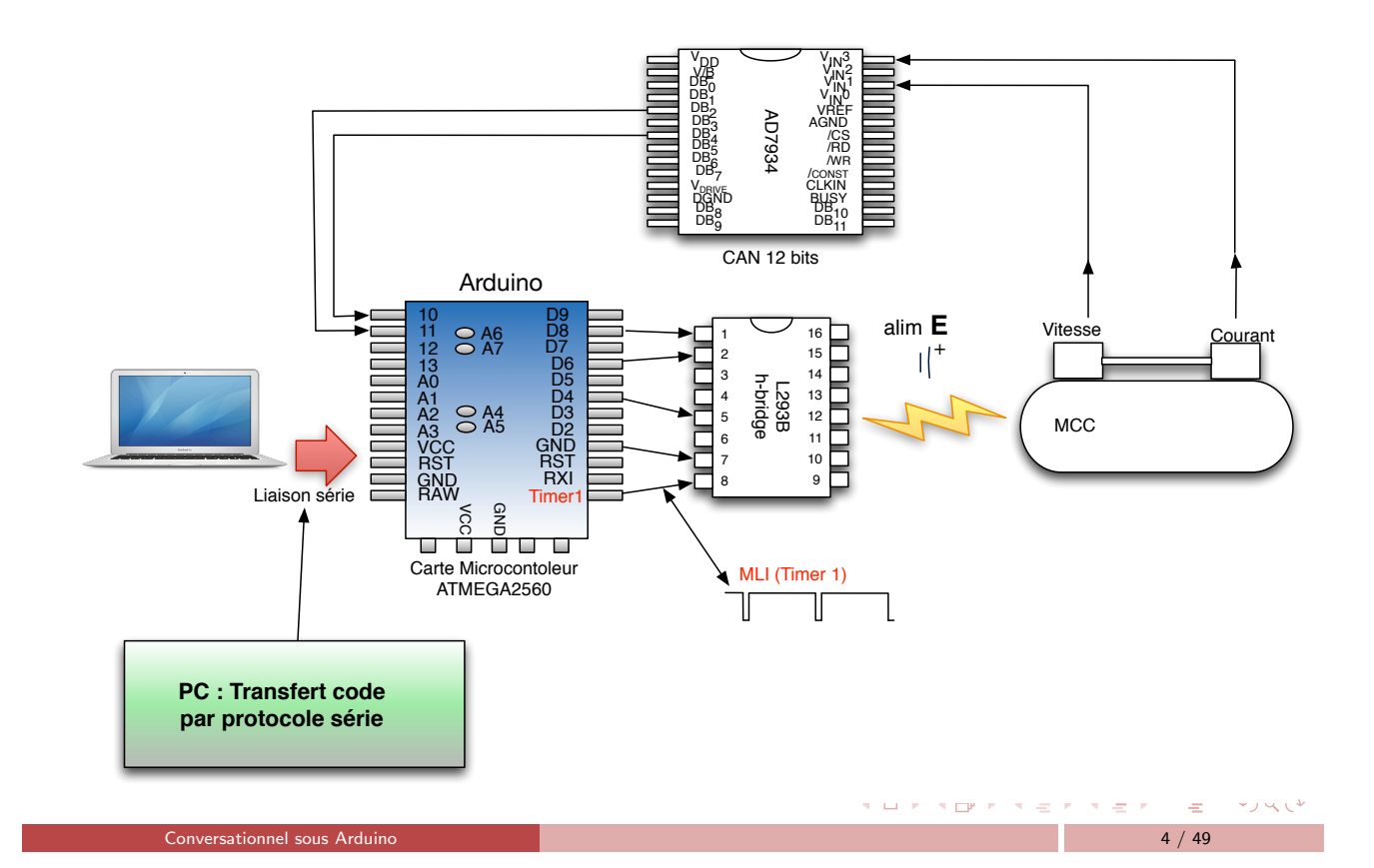

・ロト・「中・・日・・日・・日・

#### Protocole série

- Protocole RS232 série : Transmission d'octet
- Physique : 3 fils, émission, transmission, masse.
- Arduino : pont RS232-USB
- RS232 ⇒ bibliothèque Serial
- Pins en TTL (5V ou 3.3V): Transmission TxD (PD3) Reception RxD (PD2)
- ATMEGA<sub>2560</sub> : 3 ports séries additionnels:

#### Le Moniteur Serie

• Plusieurs liaisons série

Conversationnel sous Arduino

• Outil "Moniteur série".

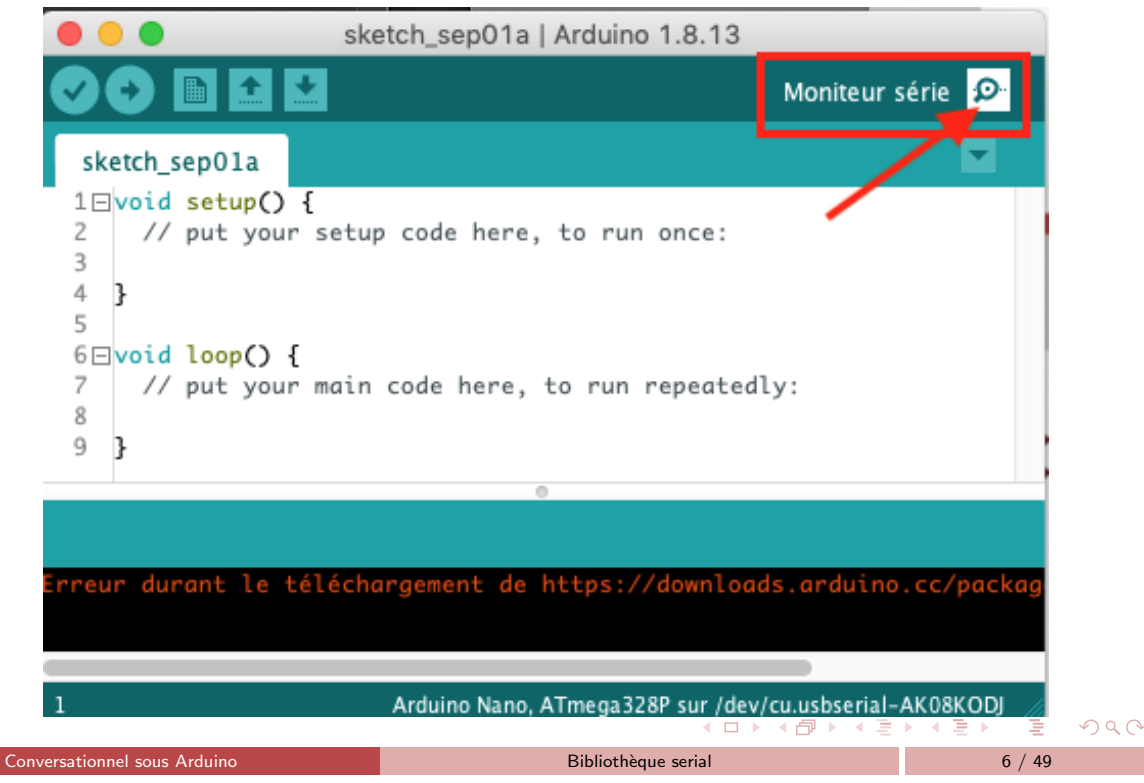

Bibliothèque serial

▲ロ▶▲圖▶▲圖▶▲圖▶ ▲国 シ へ ()

#### Le Moniteur Serie

- Une fenêtre avec deux panneaux
- Cette fenêtre affichée sur le PC modélise les entrées sorties de l'Arduino : Clavier/écran
  - Une ligne de saisie
  - Une écran d'affichage

| /d                                                                                                    | Jev/cu.usbmodem1411 (Arduino/Genuino Mega or Mega 2560) |                            |
|----------------------------------------------------------------------------------------------------|---------------------------------------------------------|----------------------------|
|                                                                                                    |                                                         | Envoyer                    |
|                                                                                                    |                                                         |                            |
| Vous avez saisie une consigne correcte de : +2,00 A<br>Votre consigne est envoyee au moteur                                                                            |                                                         |                            |
| Si vous souhaitez, rentrez une nouvelle consigne :                                                                                                    |                                                         |                            |
| Vous avez saisie une consigne correcte de : +3,00 A<br>Votre consigne est envoyee au moteur                                                                            |                                                         |                            |
| Si vous souhaitez, rentrez une nouvelle consigne :                                                                                                    |                                                         |                            |
| Vous avez saisie une consigne correcte de : +4,00 A<br>Votre consigne est envoyee au moteur                                                                            |                                                         |                            |
| Si vous souhaitez, rentrez une nouvelle consigne :                                                                                                    |                                                         |                            |
| Vous avez saisie une consigne correcte de : +1,00 A<br>Votre consigne est envoyee au moteur                                                                            |                                                         |                            |
| Si vous souhaitez, rentrez une nouvelle consigne :                                                                                                    |                                                         |                            |
| Vous avez saisie une consigne correcte de : -2,00 A<br>Votre consigne est envoyee au moteur                                                                            |                                                         |                            |
| Si vous souhaitez, rentrez une nouvelle consigne :                                                                                                    |                                                         |                            |
| ✓ Défilement automatique                                                                                                    | Nouvelle ligne \$ 9600                                  | ) baud 🗘 Effacer la sortie |
| 99<br>90⊡int lireBUS() {<br>91⊟ /* Le bus de données est relié aux ports A et C.<br>92 PAR-PA7 como DEB - DE7 poids foible<br>93 PCD-PC3 como DEB - DE11 POIDS FORT */ |                                                         |                            |
|                                                                                                    | <ul> <li>&lt; □ &gt; &lt; ⊡ &gt; &lt; Ξ</li> </ul>      | ★ E → E → Q @              |
| Conversationnel sous Arduino                                                                                                    | Moniteur Serie                                          | 7 / 49                     |

#### Configuration du moniteur série

- Baud rate : 300, 600, 1200, 2400, 4800, 9600, 14400, 19200, 28800, 38400, 57600, ou 115200.
- Second argument :

bit de parité, bit de stop.

- Réglage 8N1 : 9600 bauds, 8 bits, pas de bit de parité, bit de stop.
- Instruction : Syntaxe Serial.begin(speed) Syntaxe Serial.begin(9600, SERIAL\_8N1);

500

< 3 × 1

## Serial.print

- Affiche à l'écran du PC, les données envoyées par l'Arduino qui transitent par le bus USB au format ASCII.
- Les nombres sont affichés caractères par caractères en ASCII.

```
S=Serial.read();
A=Serial.read();
B=Serial.read();
Si l'utilsateur tapes +15 alors
S vaut \$2B : code ascii de +
A vaut \$31 : code ascii de 1 (48 en base 10)
A vaut \$35 : code ascii de 5 (53 en base 10)
```

• Les Flottants sont affichés de la même façon, avec deux décimales par défaut.

Moniteur Serie

• affichage de valeur et de chaines :

```
Serial.print("\n Voici la valeur de A = ");
Serial.print(A);
```

Lecture sur le bus série

Conversationnel sous Arduino

- Le bus série permet un communication de type asynchrone :
  - ► Celui qui écrit envoie des données dans le bus des données qui se remplit
  - Celui qui lit consomme des données dans le bus qui se vide alors
- La lecture sur le bus se fait en mode caractère et produit donc des codes ASCII.

500

・ロト ・ 母 ト ・ ヨ ト ・ ヨ ト ・ ヨ

▲ロ▶▲圖▶▲圖▶▲圖▶ ▲国 シ へ ()

# readCar()

```
ReadCar() récupère un caractère dès qu'il apparait sur le bus :
int readCar() {
while (Serial.available() == 0); //Attente TQ il n'y a rien sur bus
return(Serial.read());
}
Utilisation de readCar() :
int carLU = 0; // caractère lu sur le bus série
void setup() {Serial.begin(9600);}
void loop() {
carLU = readCar(); // On lit un caractère sur le bus
Serial.print("J'ai reçu : ");
Serial.println(carLU, DEC);
}
```

Moniteur Serie

▲□▶ ▲□▶ ▲□▶ ▲□▶ ▲□ ● ● ●

11 / 49

#### Conversationnel

Conversationnel sous Arduino

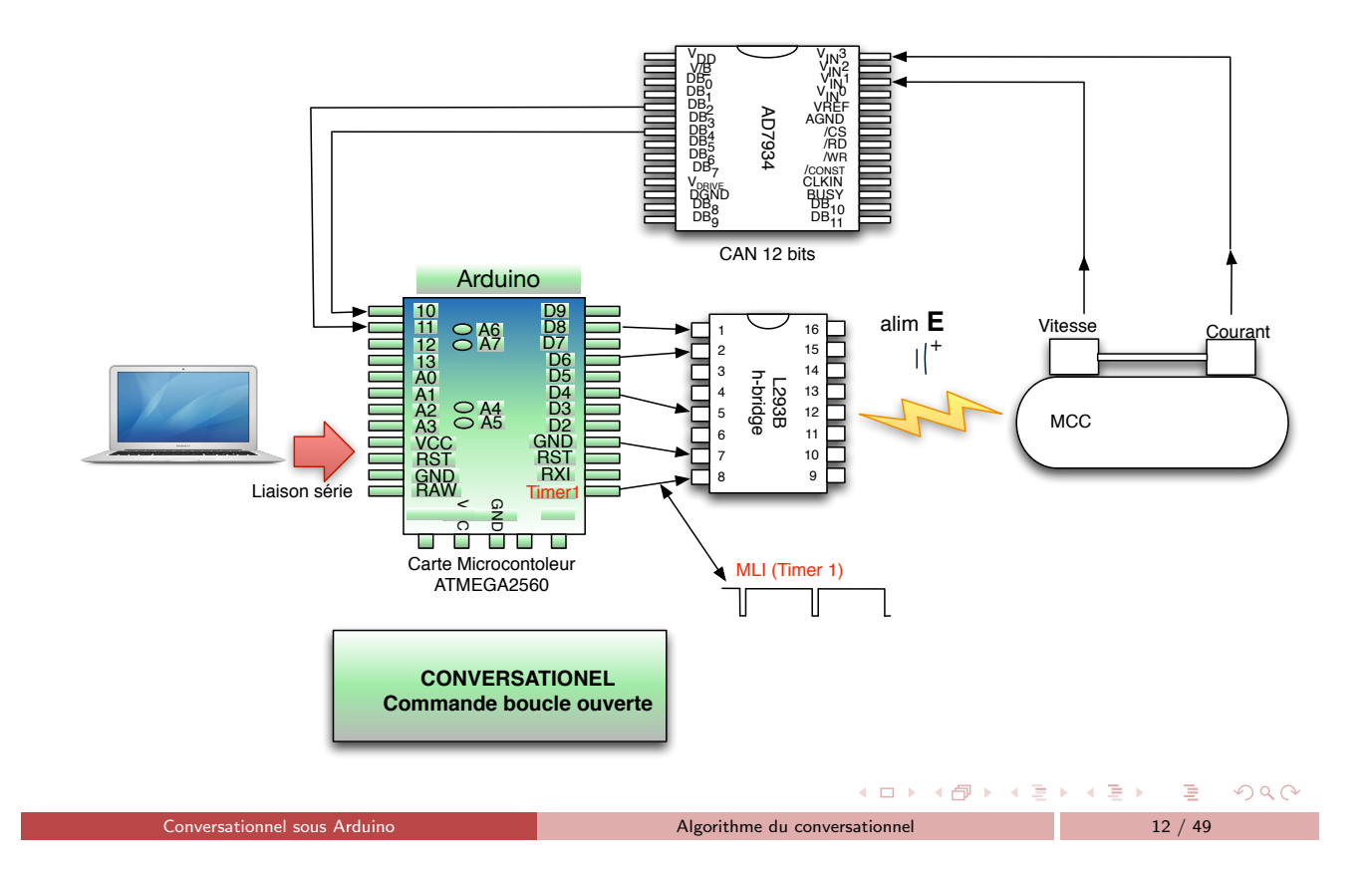

## Conversationnel

Interface conversationnelle entre le micro-contrôleuret le moniteur sériel :

- Après un message d'invite
- On saisit une seule consigne en tension de commande de la *MCC* avec deux chiffres de précision après la virgule.
- Après la saisie on bouclera infiniment sur l'affichage courant ou vitesse.
- Coder, à partir des fonctions qui vous sont données dans le squelette, l'organigramme du slide suivant :

|                              | <ul> <li>&lt; □ &gt; &lt; □</li> <li>&lt; □</li> </ul> | ▶ ∢ ≣ ▶ | 5 N Q C |
|------------------------------|--------------------------------------------------------|---------|---------|
| Conversationnel sous Arduino | Algorithme du conversationnel                          | 13 /    | 49      |

## Organigramme simple, non robuste

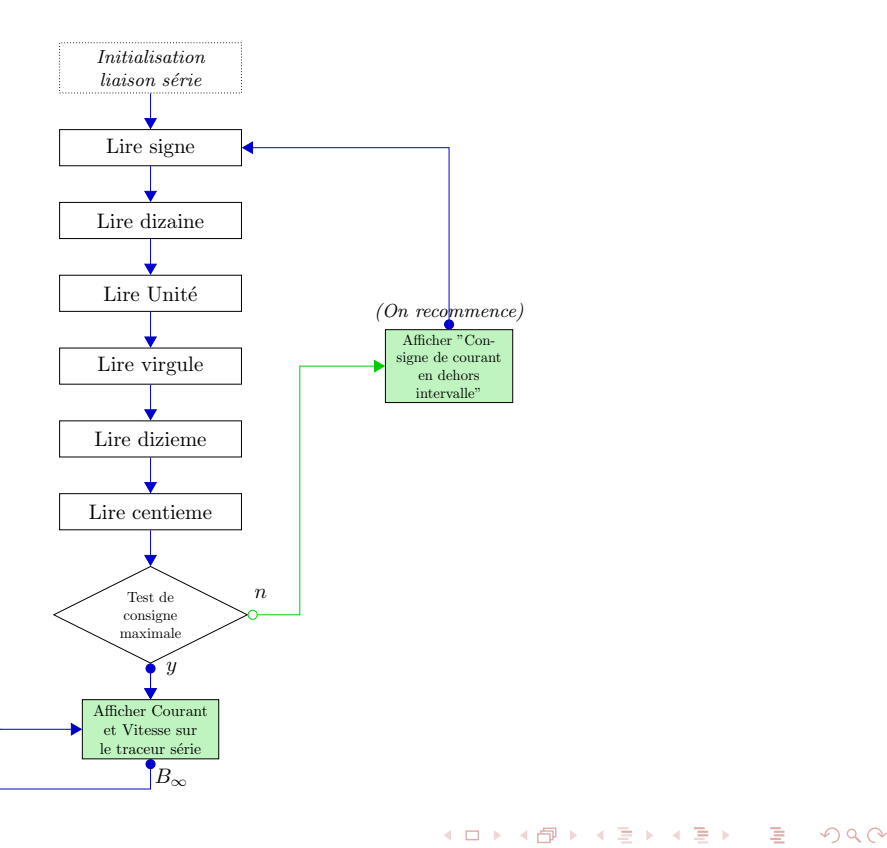

#### Traceur serie

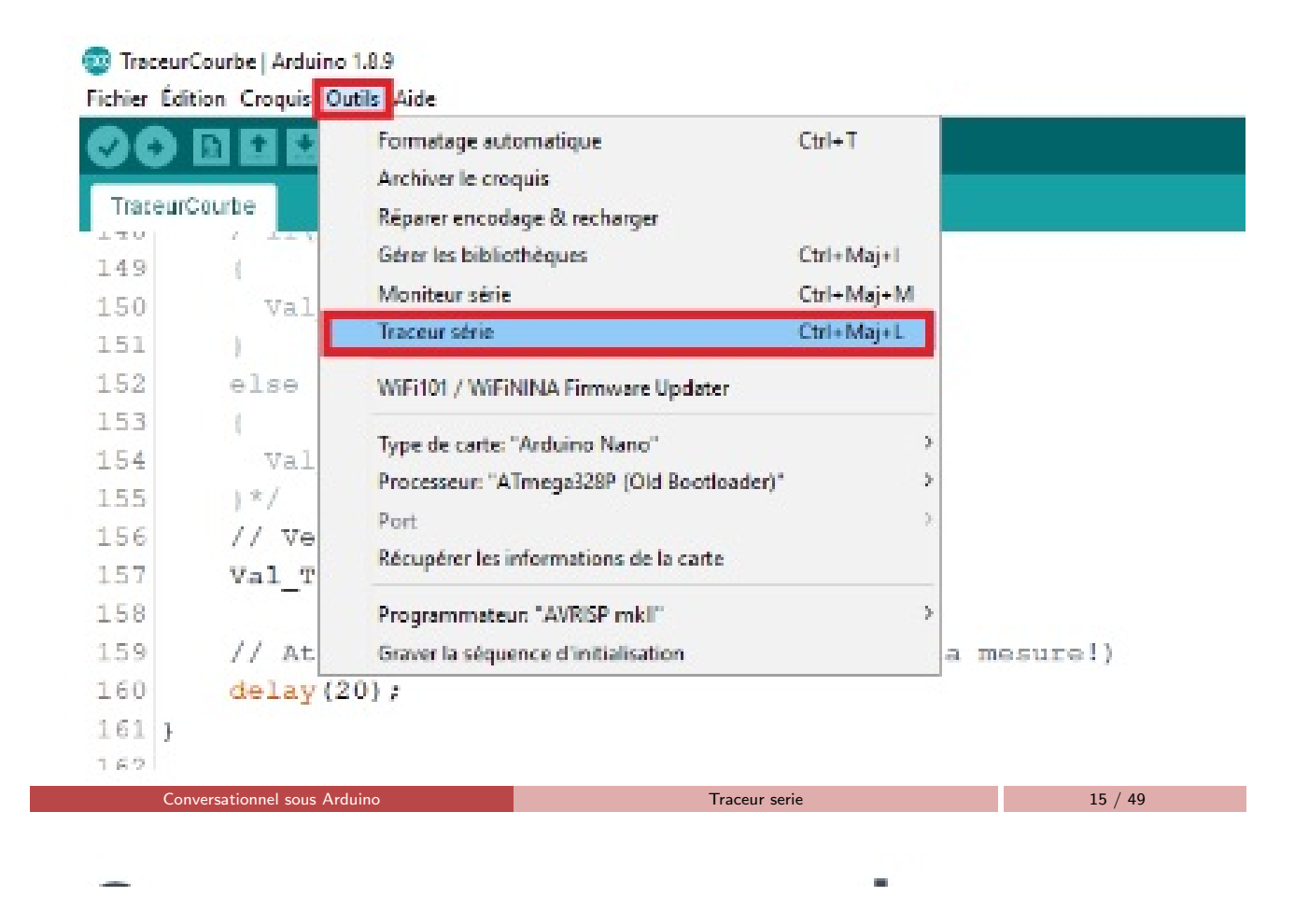

#### Traceur serie

- Dans le code les valeurs des courbes sont séparées par une virgule.
- La dernière valeur d'une courbe est suivie par le retour à la ligne.
- Exemple avec 2 courbes Courant et Vitesse :

```
void setup() {
   Serial.begin(9600);
}
void loop() {
   Serial.print(Courant);
   Serial.print(',');
   Serial.print(Vitesse);
   Serial.print("\n");
}
```

・ロ・ ・ 日・ ・ ヨ・

500

< 3 > <

## Traceur serie

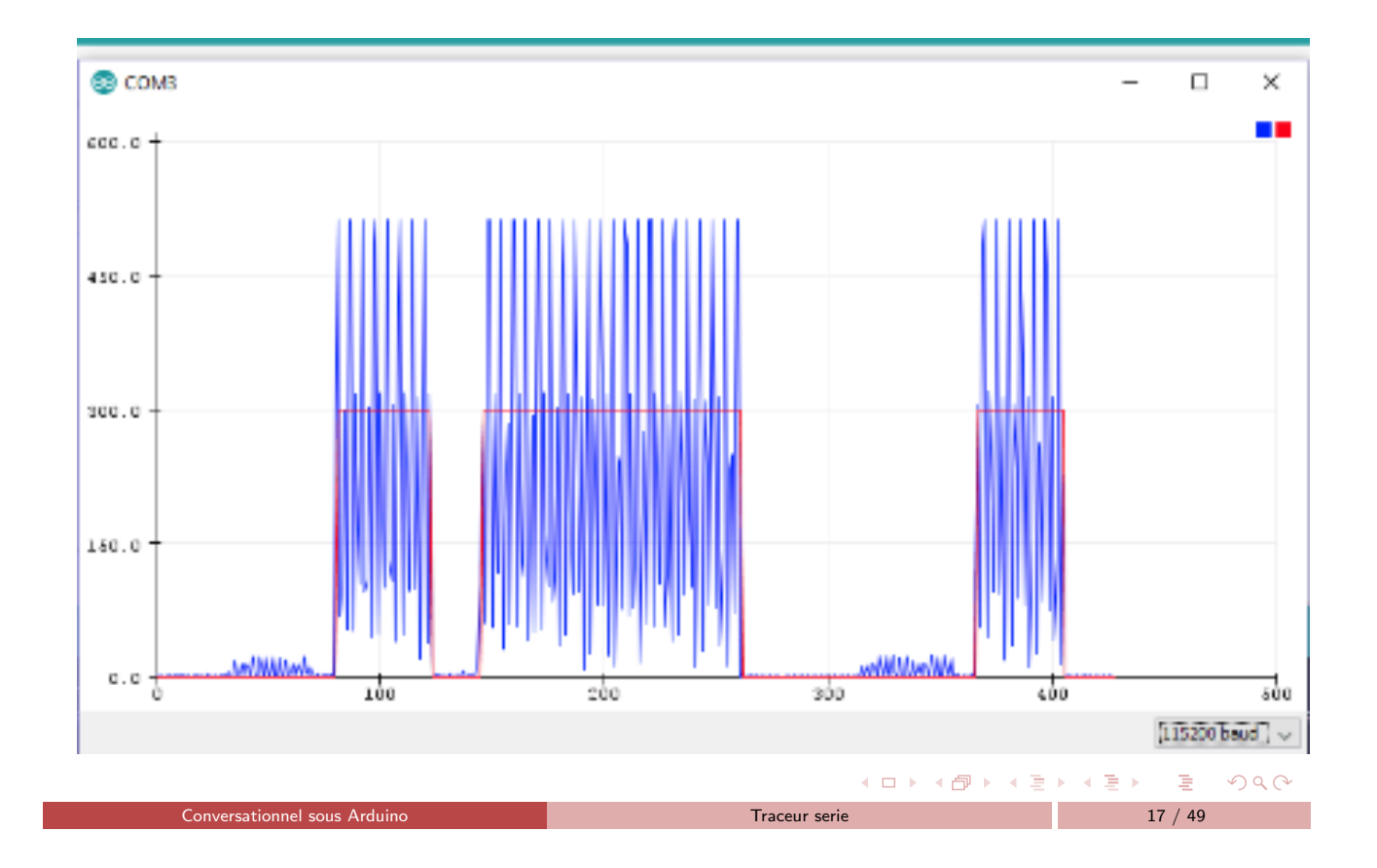

Principes de commande du hacheur (L293 H-Bridge)

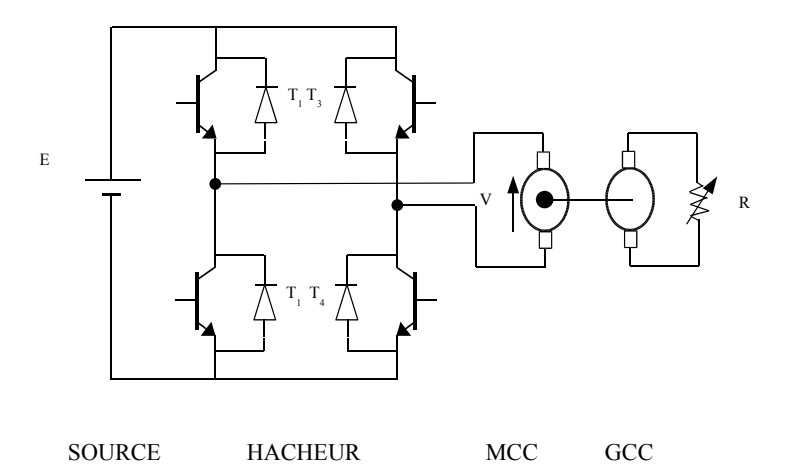

Génération de la MLI

< 🗗 ►

< E

æ

5900

 $\bullet \equiv \bullet$ 

## Principes de commande du hacheur

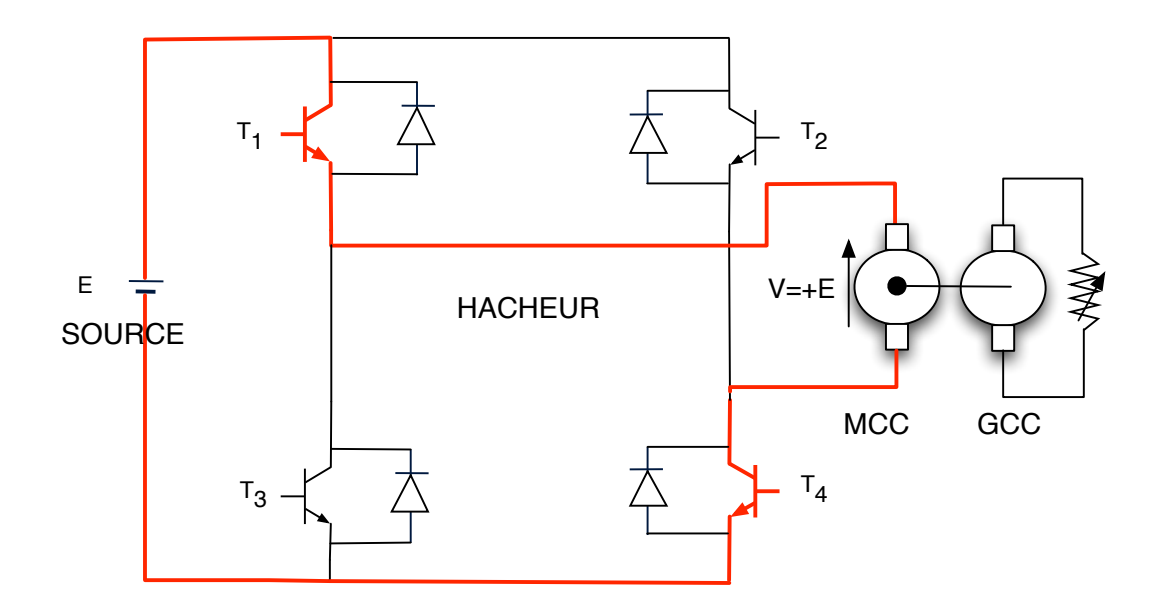

•  $T_1$  et  $T_4$  passant on a V = +E aux bornes de la MCC

|                      | <ul> <li>■ ► &lt; </li> </ul> | × ≡ × | 1    | 996 |
|----------------------|-------------------------------|-------|------|-----|
| Génération de la MLI | Hacheur et MCC                | 19    | / 49 |     |
|                      |                               |       |      |     |

## Principes de commande du hacheur

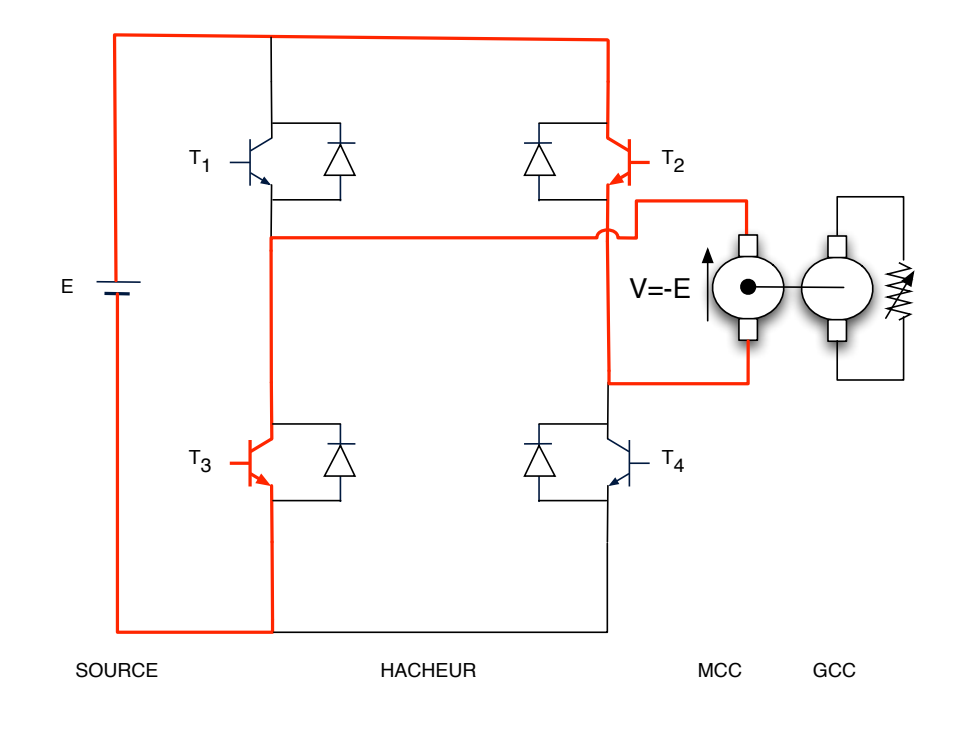

•  $T_2$  et  $T_3$  passant on a V = -E aux bornes de la MCC

| Génération de la MLI | Hacheur et MCC | 20 / 49 |
|----------------------|----------------|---------|

・ロット 白マット キョット

3

nan

## Consigne de tension hachée : Ton non centré

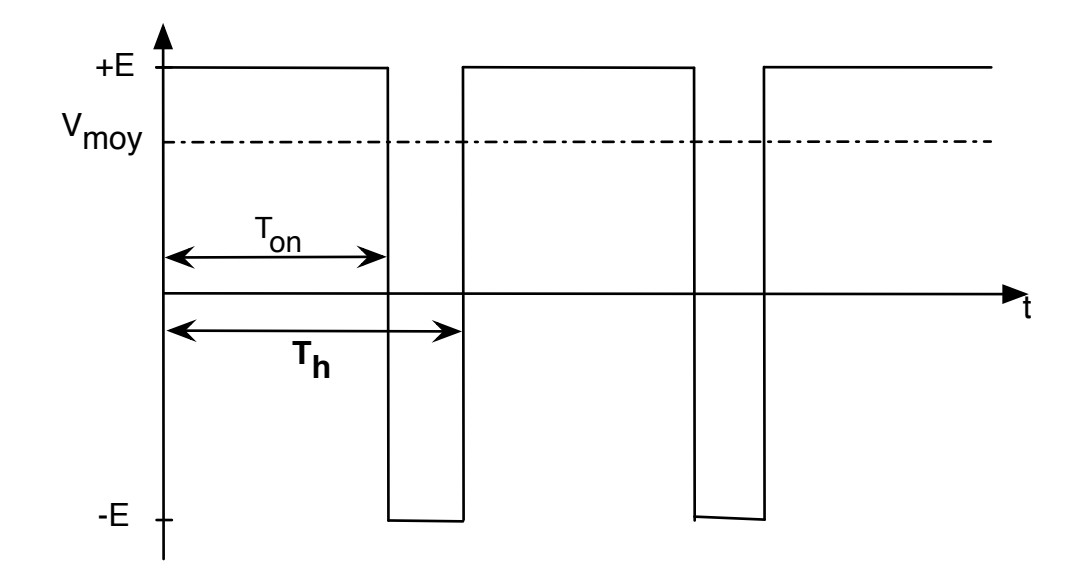

Ton non centré.

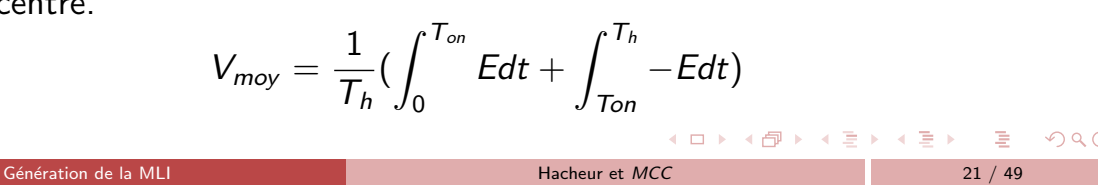

 $T_{on}$  centré sur  $T_h$ 

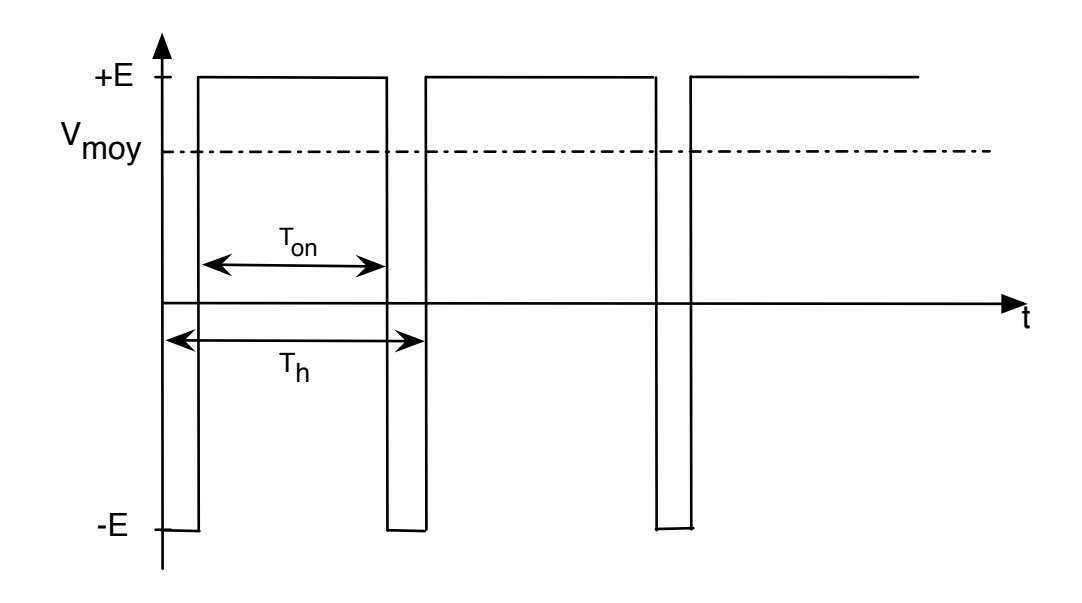

Ton centré.

< 17 →

Sac

 $\exists \rightarrow$ 

#### Numérisation du Calcul

- V<sub>moy</sub> est exprimé en volt,
- *T*<sub>on</sub>, *T*<sub>h</sub>, sont exprimés en secondes (microsecondes).
- micro-contrôleur $\Rightarrow$  Registres sans unités
- Passer de variables typées à des registres : Numérisation.
- Notation : Numérisation de  $V \Rightarrow V^N$

$$\frac{I_{on}}{T_h} = \frac{T_{on}^N}{T_h^N} = \frac{OCR_{1A}}{OCR_{1B}}$$

Hacheur et MCC

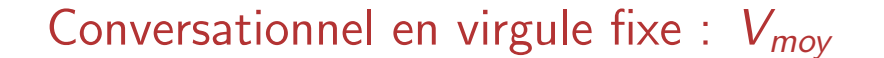

C'est le conversationnel qui fournit  $V_{moy}$  :

- Si on considère que l'utilisateur a tapé +21,37
- On récupère la valeur entière (Virgule fixe) 2137 = 100 \* Saisie
- Conversationnel produit donc  $100 * V_{mov}$ .
- E est connu : E = 35 v.
- $T_h$  est déterminé par les caractéristiques électriques du moteur :  $T_h = 200 \mu s$
- D'après l'équation précédente :

$$V_{moy} = \frac{1}{T_h} \left( \int_0^{T_{on}} E dt + \int_{T_{on}}^{T_h} - E dt \right)$$

• Donc pour produire  $V_{moy}$  avec un timer je vais devoir déterminer  $T_{on}$  :

< E >

4 E M

うへつ

Calcul de V<sub>moyen</sub>

$$V_{moy} = \frac{1}{T_h} (\int_0^{T_{on}} Edt + \int_{T_{on}}^{T_h} - Edt)$$

- Calculer cette intégrale et exprimer  $V_{moy}$  en fonction de  $E, T_{on}, T_h$
- Calculer l'expression littérale du rapport  $\frac{T_{on}}{T_h}$

|                      | <ul><li>&lt; □ &gt; &lt; ⊡ &gt; &lt; Ξ</li></ul> | ▶ ≺ ≣ ▶ – ३ | n २०० |
|----------------------|--------------------------------------------------|-------------|-------|
| Génération de la MLI | Hacheur et <i>MCC</i>                            | 25 /        | 49    |
|                      |                                                  |             |       |

Mise en oeuvre de la MLI

- Timer produit  $T_h^N$  (OCR<sub>1A</sub>) et  $T_{on}^N$  (OCR<sub>1B</sub>)
- Timer devra générer une MLI centrée
- Trouver dans ATmega2560\_datasheet la table des modes du timer 1
- Quel terme est utilisé dans cette documentation pour désigner une MLI centrée ?

500

< 3 > <

#### Les Timers

Dans la documentation ATmega2560\_datasheet :

- Trouver dans la documentation la formule qui permet d'établir T<sup>N</sup><sub>h</sub>. Donner la référence.
- A partir de la figure 17.1 de la page 134, retrouver les 4 registres qui sont importants pour la génération d'une MLI sur la sortie B, c.a.d *OC1B*.
- Rechercher dans la doc les rôles des 4 registres et donner les références.
- Dans la table des 16 modes des timers, déterminer quels sont les modes possibles et qu'est-ce qui les différencie ?
- quelles valeurs doit-on mettre dans WGM<sub>13</sub> WGM<sub>12</sub> WGM<sub>11</sub> WGM<sub>10</sub> ?

|                      | < □ > < @ > < ≥ |         |
|----------------------|-----------------|---------|
| Génération de la MLI | Les Timers      | 27 / 49 |
|                      |                 |         |
|                      |                 |         |

## Rôles de OCR<sub>1B</sub> et OCR<sub>1A</sub>

- Trouver la figure qui montre dans un chonogramme les rôles des registres OCR<sub>1A</sub> et OCR<sub>1B</sub> en mode phase et fréquence correcte.
- Trouver la table qui définit comment déterminer les bits *COM*<sub>1B1</sub> et *COM*<sub>1B0</sub> et donner la référence.
- Traduire et reformuler la 3<sup>ieme</sup> ligne de ce tableau.

< 3 × 1

▲ □ ▶ ▲ □ ▶

## Initialisations des registres TCCR<sub>1A</sub> et TCCR<sub>1B</sub>

• Donner les lignes d'initialisations des registres  $TCCR_{1A}$  et  $TCCR_{1B}$ 

```
Exemple d'initialisation du Mode 11 :
TCCR1A = (1<< WGM11) + (1<< WGM10);
TCCR1B = (1<< WGM13)+(1<<CS10);</pre>
```

- Compléter alors la fonction *initTimer()*, de façon à avoir une fréquence de hachage de 20*khz* et un rapport cyclique initial de 0.5
- Tester cette fonction

|                      | < □ > < @ > < 글 | ↓ ↓ ] ↓ ↓ ] | ~~~~~~~~~~~~~~~~~~~~~~~~~~~~~~~~~~~~~~ |
|----------------------|-----------------|-------------|----------------------------------------|
| Génération de la MLI | Les Timers      | 29 / 49     |                                        |

## Convertisseur AD7934

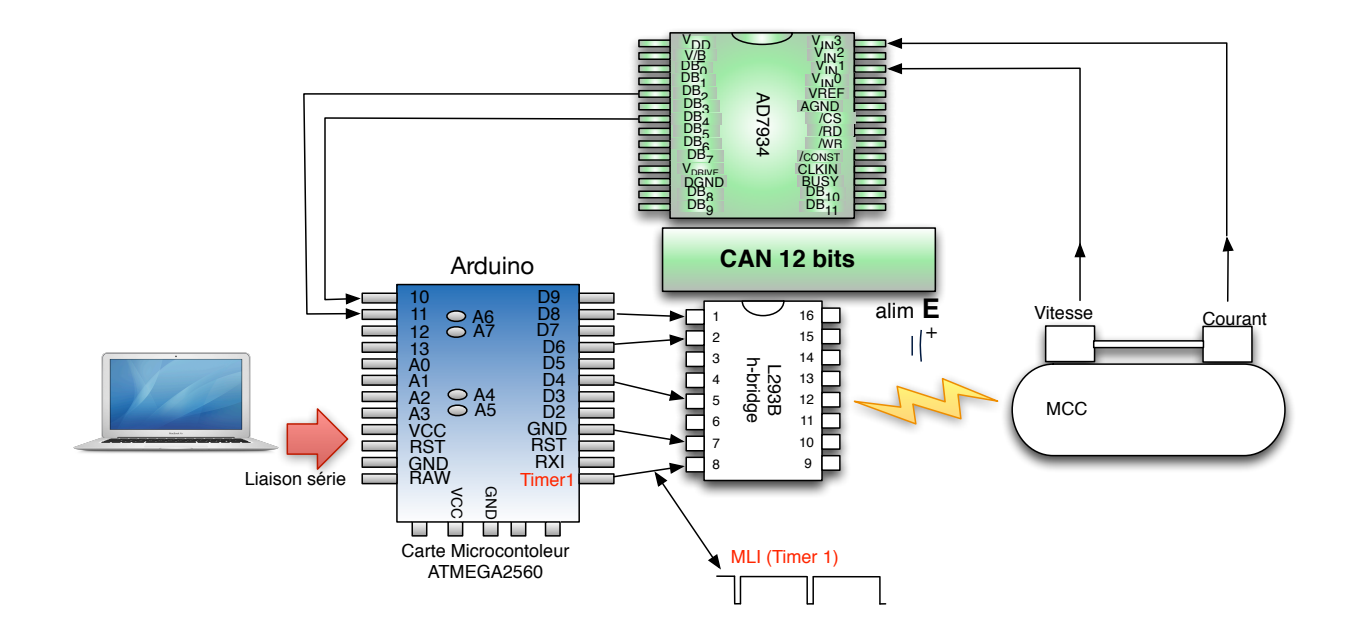

#### Convertisseur AD7934

- CAN 12 bits rapide 1.5 MSPS (Million Samples Per Second)
- 4 entrées analogiques séquençables en mode simple ou en mode différentiel
- Possibilité de connecter l'*AD*7934 à un bus d'adresse  $(\overline{CS}, \overline{RD}, \overline{WR}, W/\overline{B})$  et un bus de données  $(DB_0, ..., DB_{11})$  pour une lecture rapide de la conversion.
- Possibilité d'utiliser une référence interne précise de 2.5 v ou une référence externe (VREF).
- Echantillonnage déclenché par le signal CONVST

| Convertisseur AI | 07934 |
|------------------|-------|

Le Convertisseur AD7934

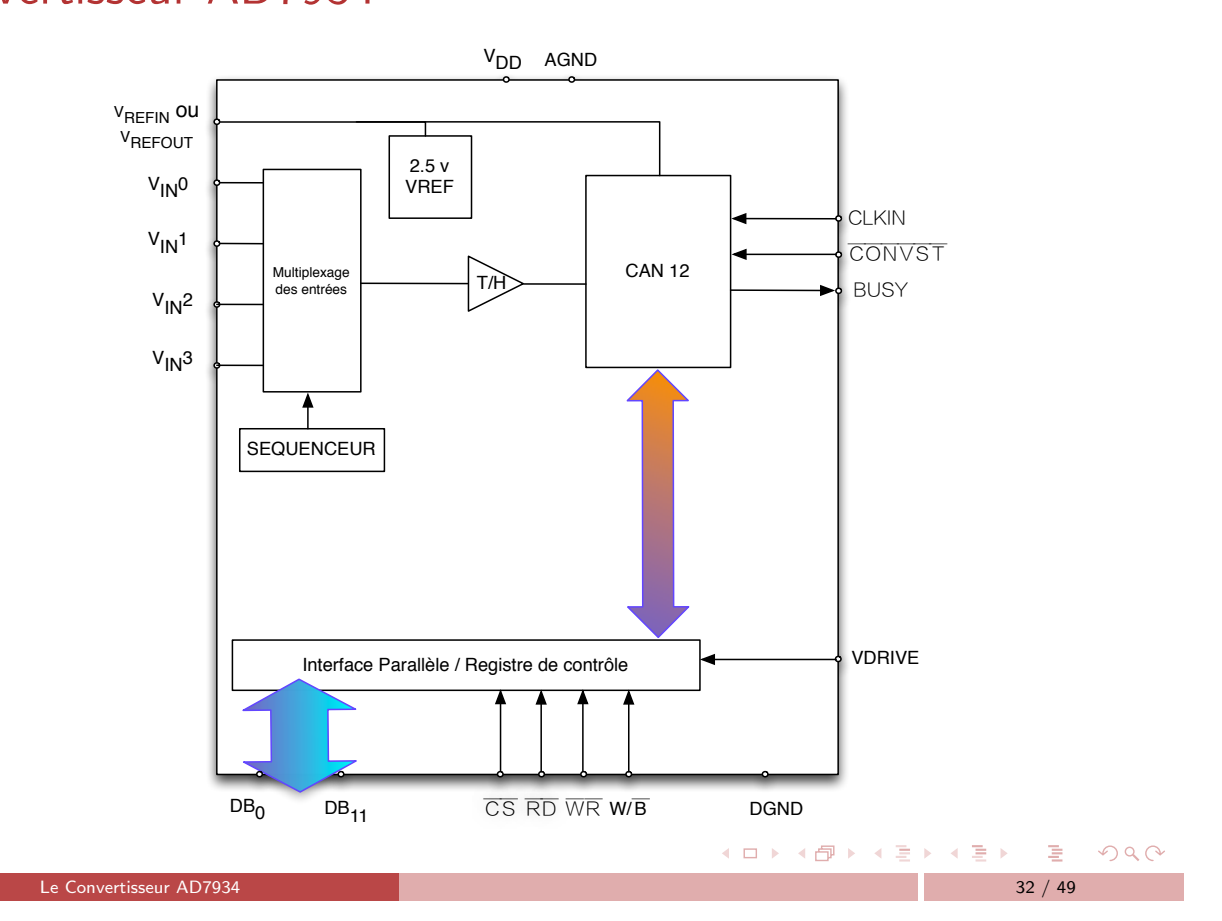

▲ロ▶▲圖▶▲圖▶▲圖▶ ▲国 シ へ ()

## Présentation

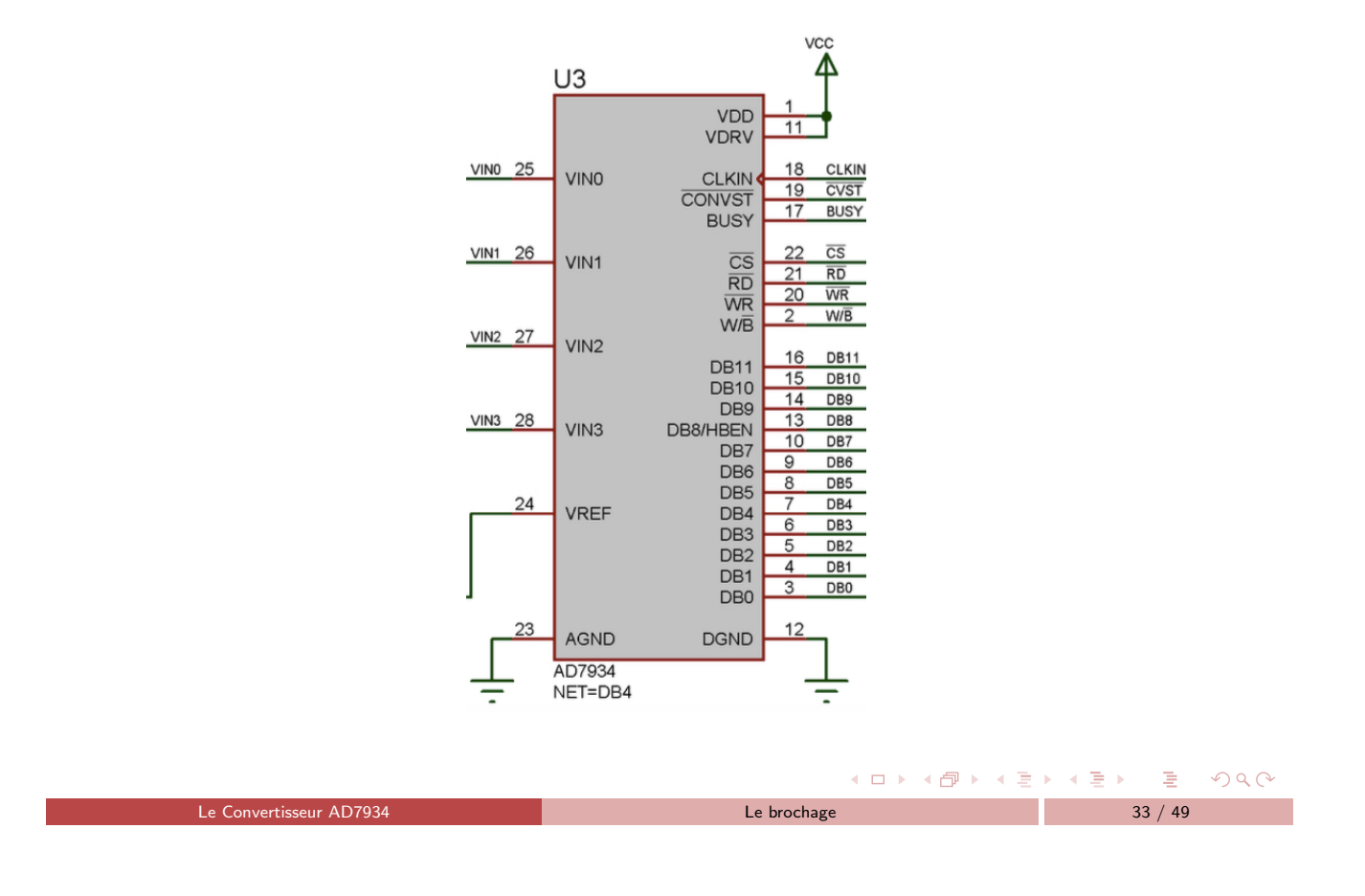

### Bus d'adresses - Bus de données

Tout composant relié à un processeur peut être relié de la façon suivante :

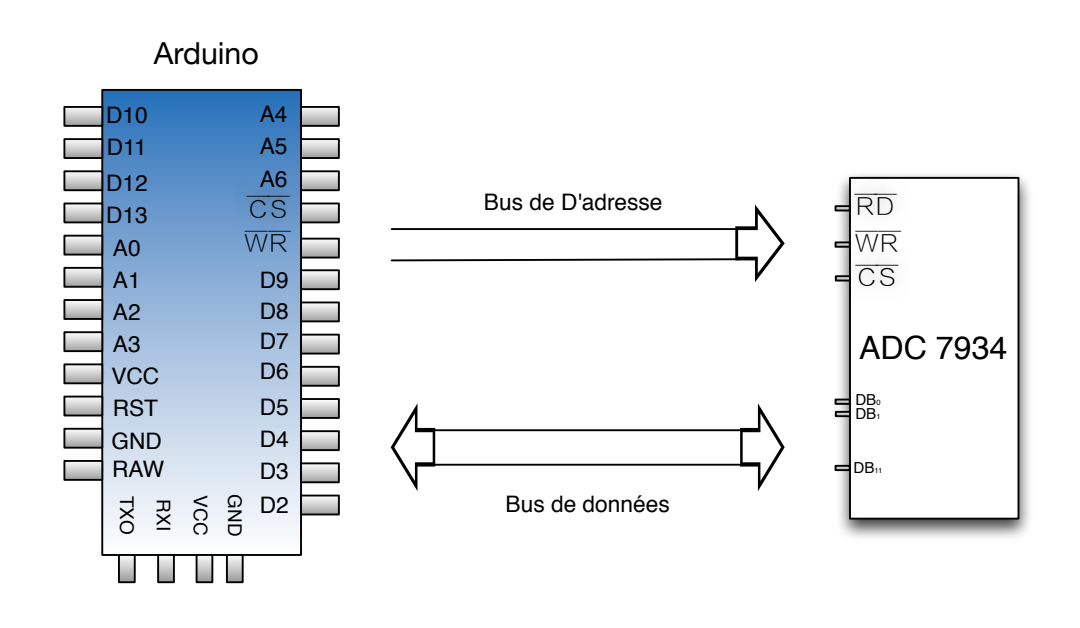

< @ >

→ ∃ →

5900

 $\bullet \equiv \bullet$ 

#### Bus de données

Bus de données (Data Bus) : DB<sub>0</sub>, ..., DB<sub>11</sub>

- Bus bidirectionnel.
- Initialisation : Bus en écriture sur : ATMega ⇒ AD7934: Informations pour programmer les modes
- Conversion : Bus en lecture sur :  $AD7934 \Rightarrow ATMega$ : Resultat de conversion
- Il doit être connecté à des ports de l'ATMega

|                         | <ul> <li>□ &gt; &lt; ⊡ &gt; &lt; ⊡</li> </ul> | ▶ ∢ ≣ ▶ | E      | 9 Q P |
|-------------------------|-----------------------------------------------|---------|--------|-------|
| Le Convertisseur AD7934 | Le brochage                                   | 3       | 5 / 49 |       |

### Bus de données

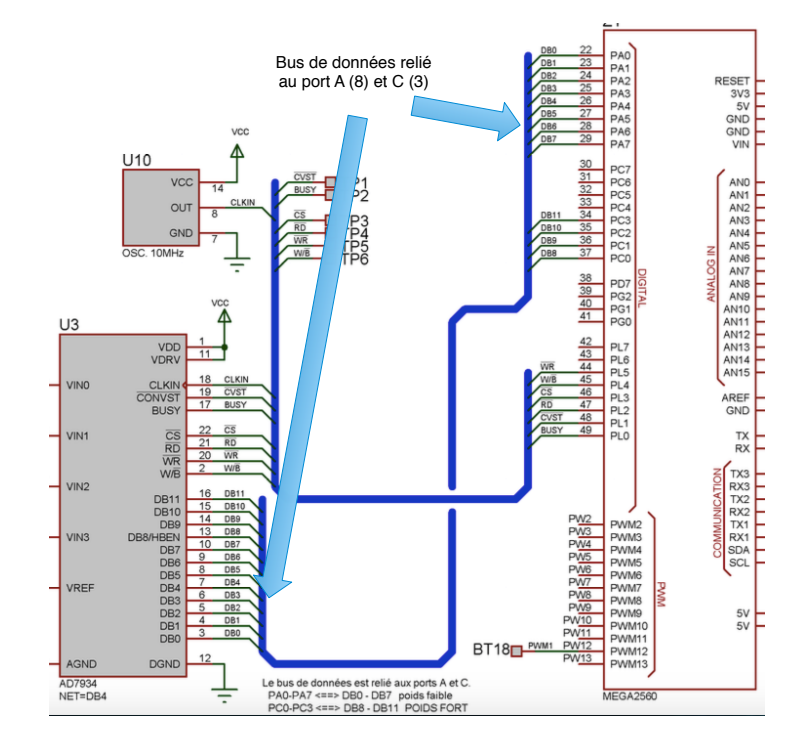

< 47 →

3

æ

Sac

< ∃ >

#### Bus d'adresse et de contrôle

Bus d'adresse et de contrôle :

- $\overline{CS}$ ,  $\overline{WR}$ ,  $\overline{RD}$  et  $W/\overline{B}$  servent à adresser le composant
- BUSY, CONVST et CLKIN servent à contrôler le composant

|                         | <ul> <li>↓ □ ▶ &lt; ∰ ▶ &lt; Ξ</li> </ul> | ▶ ≺ ≣ ▶ ा | - DQA |
|-------------------------|-------------------------------------------|-----------|-------|
| Le Convertisseur AD7934 | Le brochage                               | 37 /      | 49    |

## Bus d'adresses (et de contrôle)

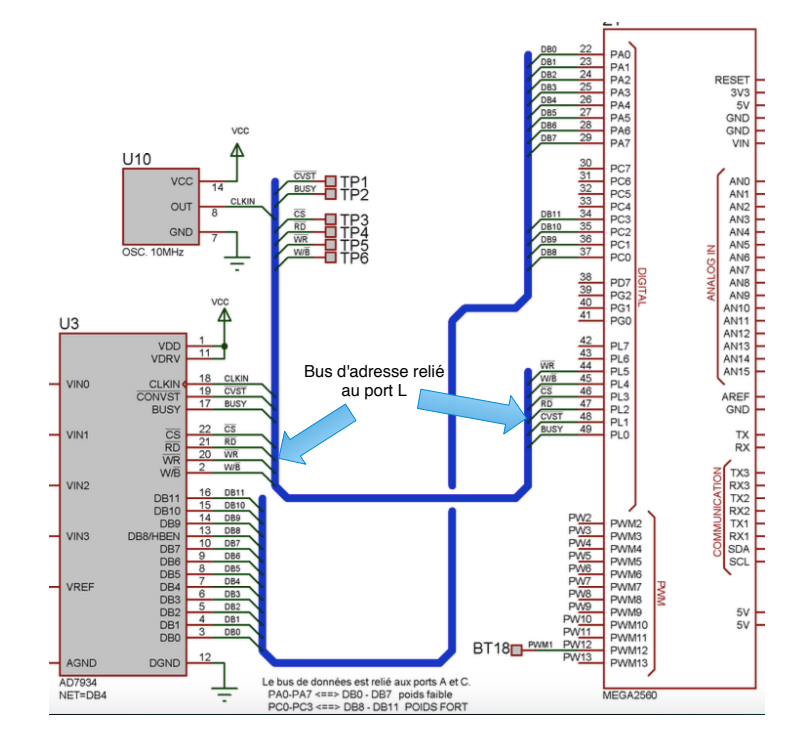

< 17 →

Э

∃ →

200

## Analyse des liasons entre l'AD7934 et l'ATMega

A partir de la documentation CarteTP\_ATMega :

- Identifier chaque liaison connectant une pin de l'ATMega à une pin de l'AD7934.
- Pour chacune des pins identifiées de l'AD7934, à partir de la documentation AD7934Bruz déterminer :
  - Le sens de circulation de l'information
  - Leurs rôles : Une simple phrase accompagnée de la réference (numéro de page).
  - Exemple pour CONVST: Un front descendant de ce signal démarre une conversion (p 23, AD7934Bruz).

|                         | <ul> <li>↓ ↓ ↓ &lt; </li> <li>↓ ↓ ↓ &lt; </li> </ul> | × ≡ × | 1    | 9 Q (P |
|-------------------------|------------------------------------------------------|-------|------|--------|
| Le Convertisseur AD7934 | Entrées du CAN                                       | 39    | / 49 |        |
|                         |                                                      |       |      |        |

#### Entrées analogiques de l'AD7934

A partir de la documentation CarteTP\_ATMega :

- Identifier les entrées analogiques du convertisseur.
- A partir de la documentation AD7934Bruz expliquer comment ces entrées anlogiques peuvent être utilisées suivant 4 modes différents.
- En examinant ce montage, quel est le mode utilisé ?

SQ C

・ロト ・ 母 ト ・ ヨ ト ・ ヨ ト

#### Entrées differentielles

A partir de la documentation CarteTP\_ATMega et de AD7934Bruz :

- Les bnc  $J_1$  et  $J_2$  acceptent des tensions sur l'intervalle  $[-10, +10\nu]$
- Sachant que  $V_A = J_1/2$  et  $V_B = J_3/2$ .
- Expliquer pourquoi SUB<sub>1</sub> et SUB<sub>2</sub> produisent de telles sorties.
- Chercher l'opération arithmétique (indiquez la référence dans la documentation) que va faire l'AD7934 sur chaque paire de signaux (VIN<sub>0</sub>, VIN<sub>1</sub>) et (VIN<sub>2</sub>, VIN<sub>3</sub>).
- Quel est l'intérêt de cette opération arithmétique.
- Donner un exemple de tension sur J<sub>1</sub>, calculer la paire VIN<sub>0</sub>, VIN<sub>1</sub>, et donner le résultat de l'opération de l'AD7934 avant la conversion. Expliquer ce qui se passe.

|                         | <ロ><一          | A ≣ > E | ৩৫৫ |
|-------------------------|----------------|---------|-----|
| Le Convertisseur AD7934 | Entrées du CAN | 41 / 49 |     |
|                         |                |         |     |

#### Registre de contrôle

- Le registre de contrôle est un mot de 12 bits.
- Il permet de programmer différents modes de fonctionnement.
- On l'initialise au début de programme.

500

・ロト ・ 母 ト ・ ヨ ト ・ ヨ ト

#### Mot de contrôle

PM<sub>1</sub> PM<sub>0</sub> CODING REF ZERO ADD<sub>1</sub> ADD<sub>0</sub> MODE<sub>1</sub> MODE<sub>0</sub> SEQ<sub>1</sub> SEQ<sub>0</sub> RANGE

- Donner le rôle de ces bits par fonctionalités
- En déduire la valeur du mot pour la conversion du courant
- En déduire la valeur du mot pour la conversion de la vitesse

#### Ecriture du mot de controle l'ATMega sur l'AD7934

La programmation de l'AD7934 se réalisera alors par 3 phases :

• Adressage : Le positionnement d'une valeur sur le bus d'adresse (Port L) qui permet d'activer et d'écrire sur le composant sur le bus d'adresse (avec insertion éventuelle de délais)

L'interface parallèle

- Ecriture sur le bus de données (Port A et C)
- Fin de cycle : Le positionnement d'une nouvelle valeur sur le bus d'adresse qui désactive le composant et le mode écriture du composant sur le bus d'adresse

Le Convertisseur AD7934

500

▲● ▶ ▲ ■ ▶ ▲ ■ ▶ ● ■

▲□▶▲圖▶▲圖▶▲圖▶ ▲□▼ ろ∢⊙

## Chronogramme d'écriture sur l'AD7934

Voici le chronogramme d'écriture de l'AD7934 :

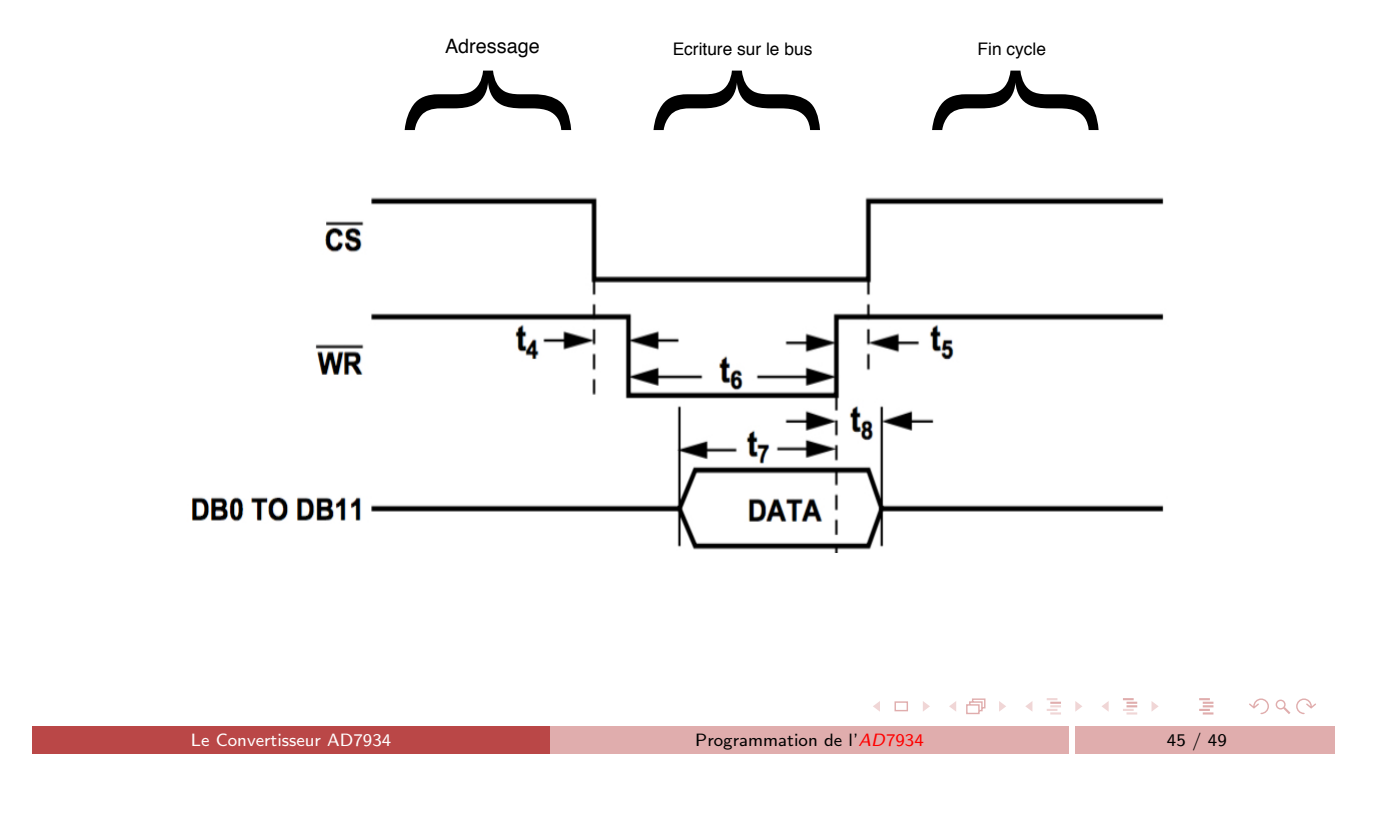

## Chronogramme d'écriture sur l'AD7934

Dans la figure précédente :

- C'est la conjonction de  $\overline{WR}$  et  $\overline{CS}$  qui précède l'écriture d'un mot de 12 bits sur le bus de données.
- Détaillons la figure précédente :
  - $\overline{CS}$  et  $\overline{WR}$  active l'AD7934
  - ► La data est écrite dans l'*AD*7934 après que le signal *WR* soir retombé au niveau bas.
  - L'écriture nécessite un temps de maintien  $t_7$  avant la remontée de  $\overline{WR}$ .
  - $\overline{CS}$  et  $\overline{WR}$  sont théoriquement liés par  $t_4$  et  $t_5$
  - Cherchez dans AD7934Bruz, la table des temporisations qui donne les valeurs de t<sub>4</sub> et t<sub>5</sub>
  - Completer maintenant la fonction programAD7934(int voie) qui, selon la voie (COURANT ou VITESSE), initie les modes de fonctionnement de l'AD7934

500

< 3 × 1

▲ 同 ▶ ▲ 三 ▶

## Conversion sur l'AD7934 et lecture du résultat

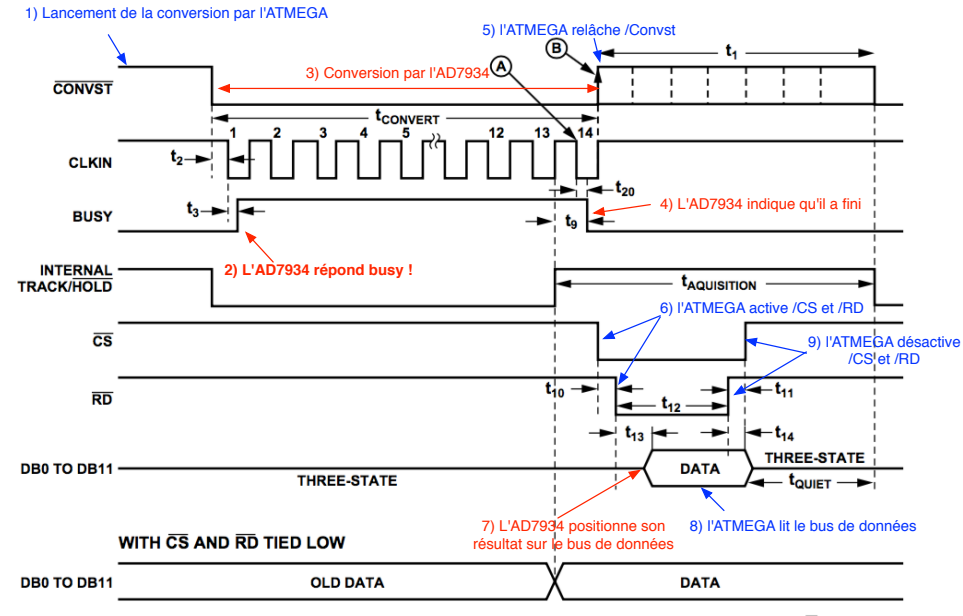

Figure 34. AD7933/AD7934 Parallel Interface—Conversion and Read Cycle in Word Mode ( $W/\overline{B} = 1$ )

|                         | < □ >                     | < <b>₽</b> < ₹ > | < | 1      | $\mathcal{O}\mathcal{Q}$ |
|-------------------------|---------------------------|------------------|---|--------|--------------------------|
| Le Convertisseur AD7934 | Programmation de l'AD7934 |                  | 4 | 7 / 49 |                          |
|                         |                           |                  |   |        |                          |

## Cycle de conversion et lecture du résultat sur l'AD7934

Voici les phases principales du chronogramme précédent :

- 1 ATMega envoie le signal CONVST qui lance la conversion
- 2 AD7934 active BUSY pour indiquer qu'une conversion est en cours
- 3 CONVST et BUSY restent à l'état bas pendant tout le cycle.
  - \* Le temps de conversion dure 14 cycles d'horloge  $(t_{convert})$
  - \* Entre 2 conversions CONVST est à l'état haut pendant t<sub>1</sub>
- 4 Fin de la conversion AD7934 relâche BUSY pour informer l'ATMega
- 5 ATMega relâche CONVST et commence la lecture du résultat de la conversion
- 6 ATMega active  $\overline{CS}$  et  $\overline{RD}$  : Adressage de l'AD7934
  - \*  $\overline{CS}$  et  $\overline{RD}$  qui sont théoriquement liés par  $t_{10}$  et  $t_{11}$
  - \* Retrouver dans AD7934Bruz ces valeurs
- 7 Données placées par AD7934 sur bus de données après retombée de CS et RD
- 8 ATMega lit le résultat de la conversion sur le bus de données
- 9 ATMega désactive CS et RD

Sac

< 3 > <

▲ 伊 ▶ ▲ 日 ▶

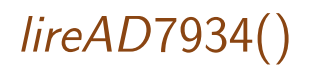

A l'aide des deux slides précédents :

- Completer la fonction *lireAD*7934()
- Tester maintennant les fonctions *programAD*7934(*int voie*) et *lireAD*7934() en lisant alternativement le courant et la vitesse que vous afficherez sur le moniteur série.
- Afficher maintenant le courant et la vitesse par le traceur série.

|                         | < □ ▶                     | <u> </u> |   | =      | 4) Q (¥ |
|-------------------------|---------------------------|----------|---|--------|---------|
| Le Convertisseur AD7934 | Programmation de l'AD7934 |          | 4 | 9 / 49 |         |